## AQUOS WISH3 設定手順

APN (アクセスポイントネットワーク) 作成

APN 設定をすることで 4G 回線や LTE 回線を利用することが出来ます。

docomo 網を使用しているので、日本全国様々な場所でスマートフォンを快適に利用できます。 設定していない場合は基本的な通信サービスが受けれなくなりますので、必須設定となっています。

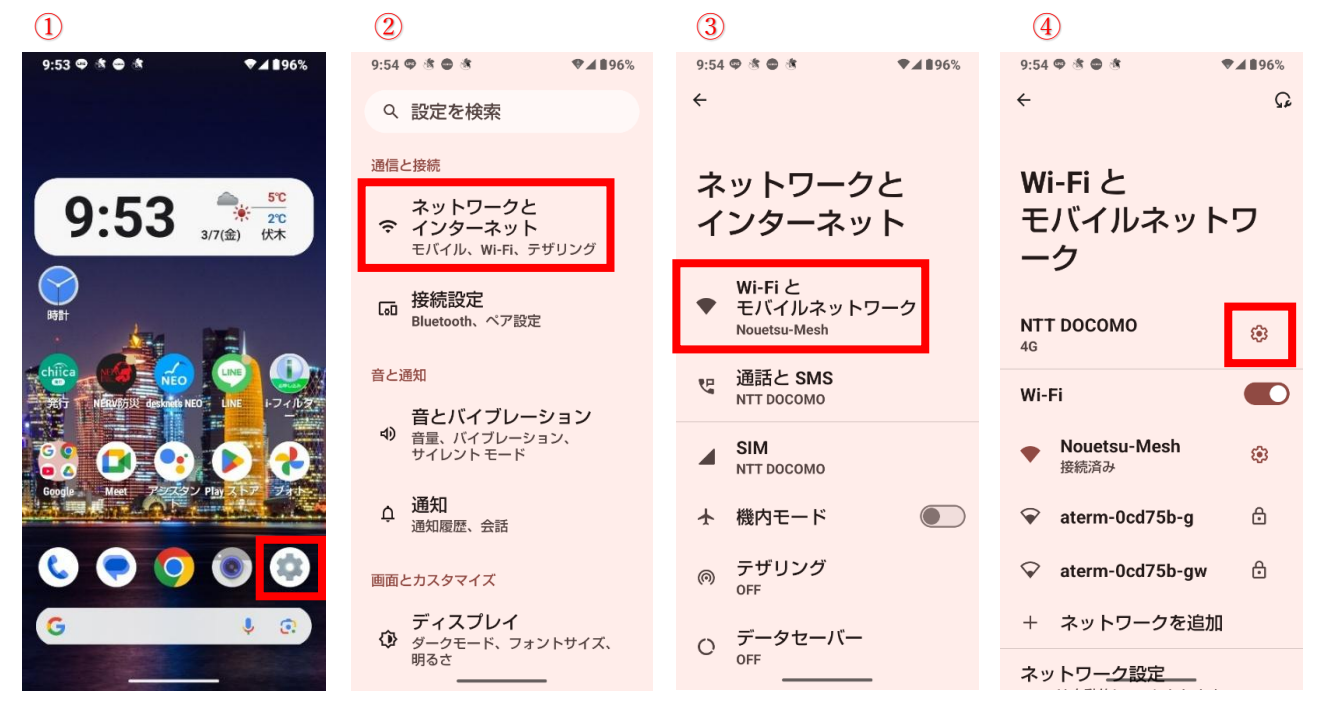

ホーム画面から「設定」をタップ。

- 「ネットワークとインターネット」をタップ。
- ③ 「Wi-Fiとモバイルネットワーク」をタップ
- ④ 「 😳 」をタップ。

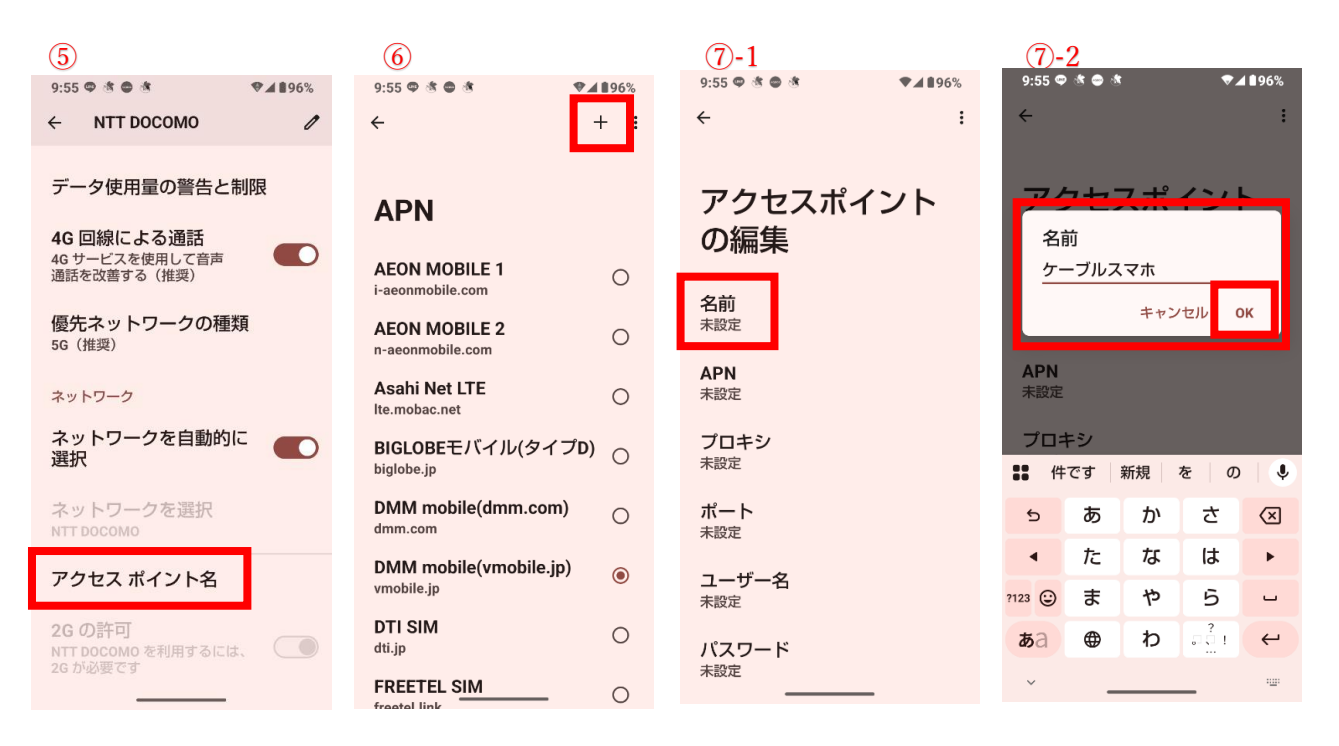

- ⑤ 「アクセスポイント名」をタップ
- ⑥ 「 + 」をタップ。
- ⑦ 「名前」をタップして「ケーブルスマホ」と入力

※どんな名前でも構いません。

入力し終わったら「OK」をタップ。

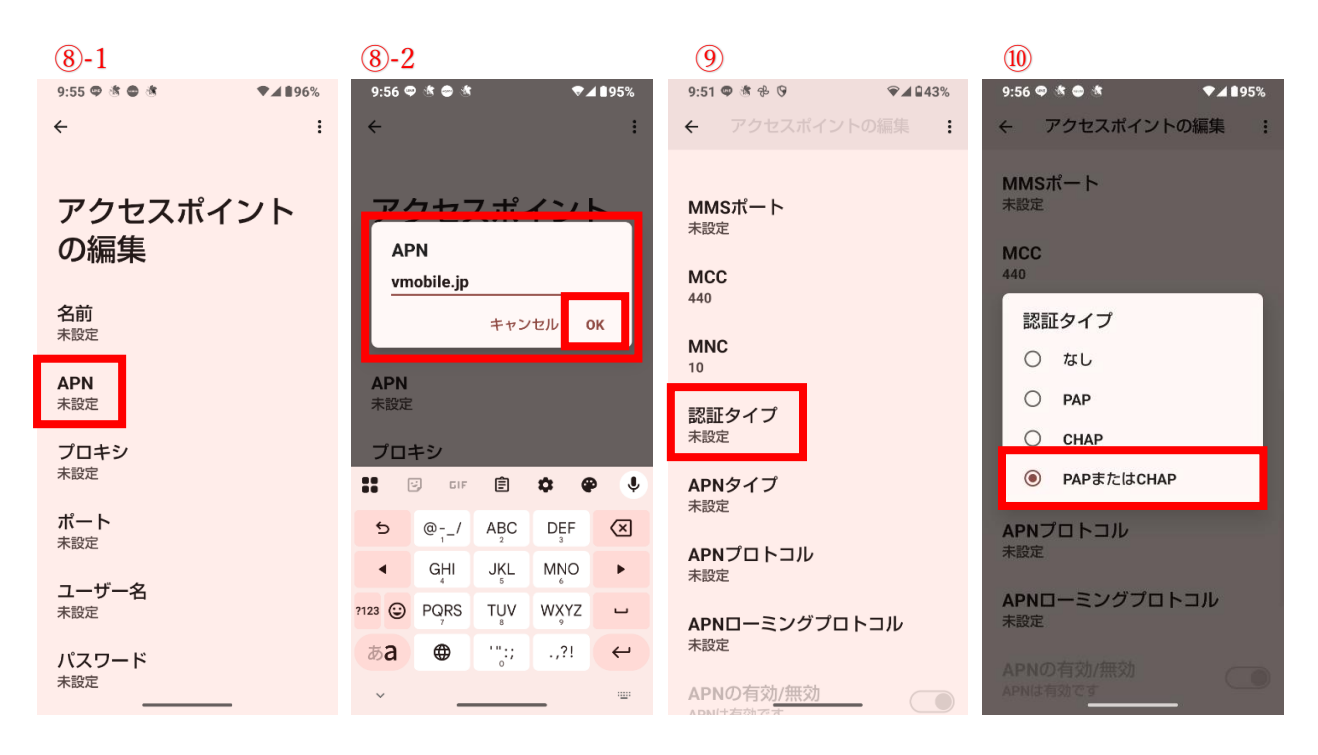

- ⑧ 「APN」をタップして「vmobile.jp」と入力。入力し終わったら「OK」をタップ。
- ⑨ 「認証タイプ」まで画面をスクロールして、タップ。
- ⑩ 「PAP または CHAP」を選択してください。

| <u>(1)</u> -1                                                                                      | <u>(1)</u> -2                                                                                                    | 12                                                                                                    |                                                                   |
|----------------------------------------------------------------------------------------------------|----------------------------------------------------------------------------------------------------|----------------------------------------------------------------------------------------------------|-------------------------------------------------------------------|
| 9:51 @ ﷺ ✤ ፡୨ 🗣 🖗                                                                                  | 9:56 🗢 🖄 🔿 🖄 🔷 🖉                                                                                                    | 16:46                                                                                                    | ₹⊿ ∎99%                                                           |
| ← アクセスポイントの編集                                                                                      | ← アクセス 保存                                                                                                    | ← APN                                                                                                    | + :                                                               |
| <br>MMSポート                                                                                         | <b>MMSポート</b><br><sup>未設定</sup>                                                                                                    | nifty(LTE)<br>mda.nifty.com                                                                                                    | 0                                                                 |
| 未設定                                                                                                | MCC                                                                                                    | nuromobile(D)<br>so-net.jp                                                                                                    | 0                                                                 |
| 440                                                                                                | MNC                                                                                                    | vmobile.jp(D)<br>vmobile.jp                                                                                                    | 0                                                                 |
| <b>MNC</b><br>10                                                                                   | 10                                                                                                    | エキサイトモバイル<br>vmobile.jp                                                                                                    | 0                                                                 |
|                                                                                                    |                                                                                                    |                                                                                                    |                                                                   |
| 認証タイプ<br><sup>未設定</sup>                                                                            | 認証シイノ<br>PAPまたはCHAP                                                                                                    | ケーブルスマホ<br>vmobile.jp                                                                                                    | ۲                                                                 |
| 認証タイプ<br><sub>未設定</sub><br>APNタイプ<br><sub>未設定</sub>                                                | 認証シイノ<br>PAPまたはCHAP<br>APNタイプ<br>未設定                                                                                                    | ケーブルスマホ<br>vmobile.jp<br>スマモバ<br>phone-sim.com                                                                                            | •                                                                 |
| 認証タイプ<br><sup>未設定</sup><br>APNタイプ<br><sub>未設定</sub><br>APNプロトコル<br><sup>実設定</sup>                  | 認証シイノ<br>PAPまたはCHAP<br>APNタイプ<br>未設定<br>APNプロトコル<br>未設定                                                                                                    | ケーブルスマホ<br>vmobile.jp<br>スマモバ<br>phone-sim.com<br>ドコモ mopera<br>mopera.net                                                                | <ul> <li>O</li> <li>O</li> </ul>                                  |
| 認証タイプ<br><sup>未設定</sup><br>APNタイプ<br><sub>未設定</sub><br>APNプロトコル<br><sub>未設定</sub><br>APNローミングプロトコル | <ul> <li>認証シイノ</li> <li>PAPまたはCHAP</li> <li>APNタイプ</li> <li>未設定</li> <li>APNプロトコル</li> <li>未設定</li> <li>APNローミングプロトコル</li> <li>未設定</li> </ul>                                      | ケーブルスマホ<br>vmobile.jp<br>スマモバ<br>phone-sim.com<br>ドコモ mopera<br>mopera.net<br>ドコモ spモード<br>spmode.ne.jp                                   | <ul> <li>O</li> <li>O</li> <li>O</li> </ul>                       |
| 認証タイプ<br>未設定<br>APNタイプ<br>未設定<br>APNプロトコル<br>未設定<br>APNローミングプロトコル<br>未設定<br>APNローミングプロトコル          | <ul> <li>認証シイブ</li> <li>PAPまたはCHAP</li> <li>APNタイプ</li> <li>未設定</li> <li>APNプロトコル</li> <li>未設定</li> <li>APNローミングプロトコル</li> <li>未設定</li> <li>APNの有効/無効</li> <li>APNは存的です</li> </ul> | ケーブルスマホ<br>vmobile.jp<br>スマモバ<br>phone-sim.com<br>ドコモ mopera<br>mopera.net<br>ドコモ $sp$ モード<br>spmode.ne.jp<br>ピカラモバイル(Dブラン)<br>mineo-d.jp | <ul> <li>O</li> <li>O</li> <li>O</li> <li>O</li> <li>O</li> </ul> |

- ① 「!」をタップし、「保存」をタップ。
- **⑫** 画面をスクロールして、⑦で作成した APN 名「ケーブルスマホ」をタップ。

以上で、APN の設定は完了です。

## AQUOS WISH3 Wi-Fi 設定手順

Wi-Fi 設定には【SSID】と【セキュリティーコード(暗号キー)】が必要となります。

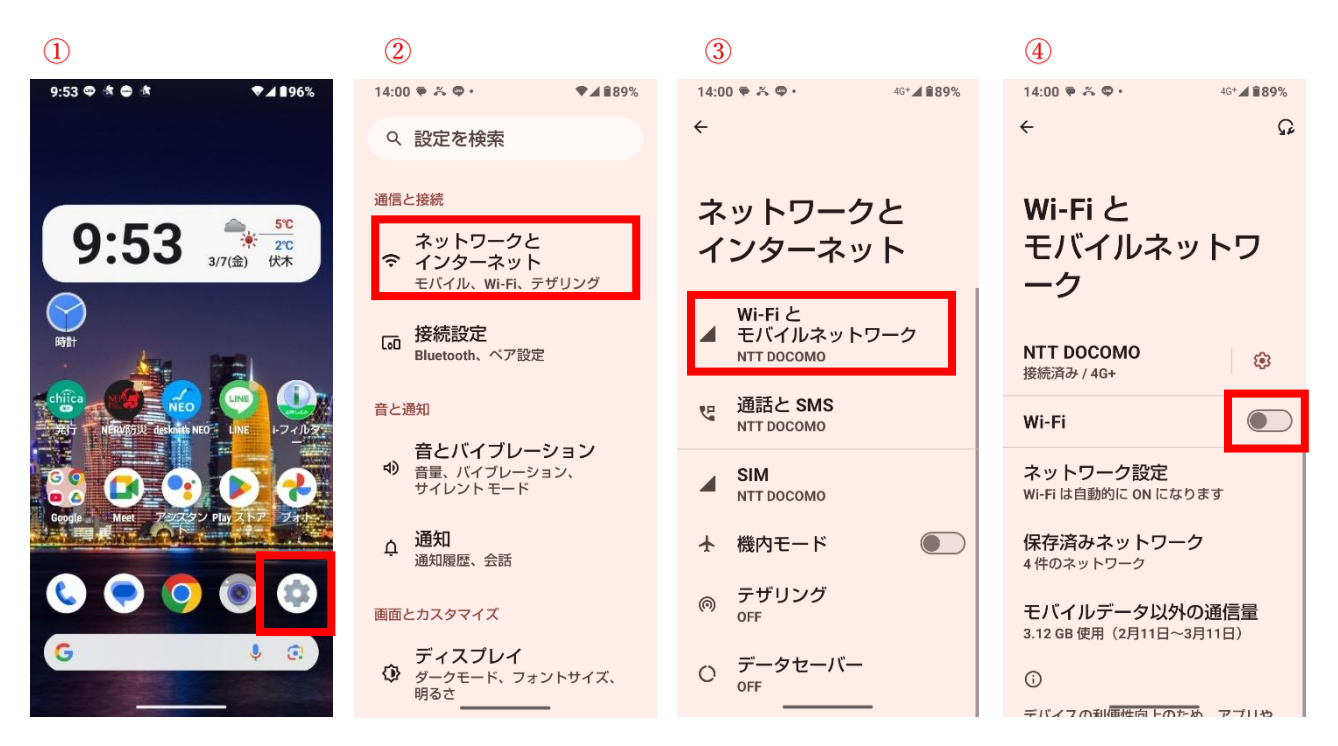

- ① ホーム画面から「設定」をタップ。
- ② 「ネットワークとインターネット」をタップ
- ③ 「Wi-Fiとモバイルネットワーク」をタップ
- ④ Wi-Fiを「 **(**) ON にする。

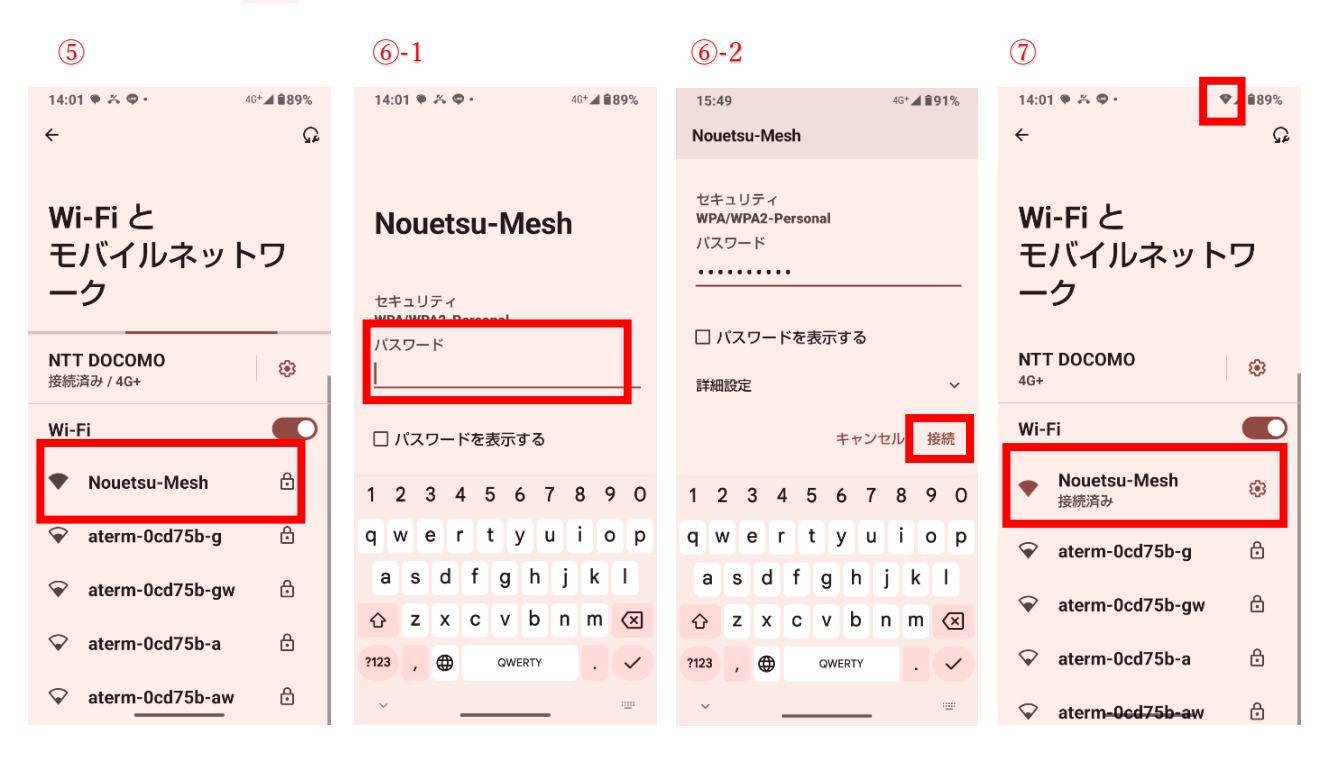

⑤ Wi-Fi リストから設定する「SSID」をタップ。

- ⑥ 「パスワード」を入力し、「接続」をタップ。
- ⑦ Wi-Fiマーク▼ に切り替わったら設定完了です。